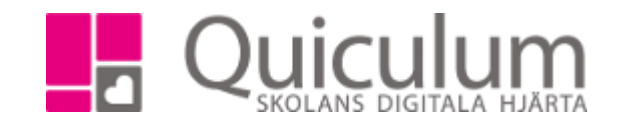

## Skapa och lägg till elevkategorier

- 1. För att *skapa* elevkategorier går du till verktyg och klickar på elevkategorier.
- 2. Här lägger du till den information som du önskar kunna lägga till på elevers elevkort.

|                              | + 🕒                                                      |
|------------------------------|----------------------------------------------------------|
| Namn                         | Beskrivning                                              |
| Ej foto på hemsida           | Elever som ej ska vara med på bild på hemsidan           |
|                              |                                                          |
| Namn                         | Beskrivning                                              |
| Ej lämna ut kontaktuppgifter | Ej lämnas ut kontaktuppgifter till andra vårdnadshavare. |
|                              |                                                          |
| Namn                         | Beskrivning                                              |
| Ej åka med i privatbil       | Ej åka med i privatbil                                   |
|                              |                                                          |

3. För att sedan *lägga till* elevkategorier på elevers elevkort går du till elevkortet.

4. Välj den elev som behöver omfattas av elevkategorier och klicka på fliken "inställningar". Klicka på + vid elevkategorier och välj en eller flera av de tillgängliga elevkategorierna.

| Lägg till kategori               | × |
|----------------------------------|---|
| Ej åka lämna ut kontaktuppgifter |   |
| Ej åka med i privatbil           |   |
| Ej foto på hemsida               |   |
| Ej foto på hemsida               |   |

5. Informationen finns nu under översikt på elevkortet.

Quiculum AB, S:t Persgatan 22B, 753 29 Uppsala 018-430 09 00, support@quiculum.se Copyright © 2014 Quiculum AB